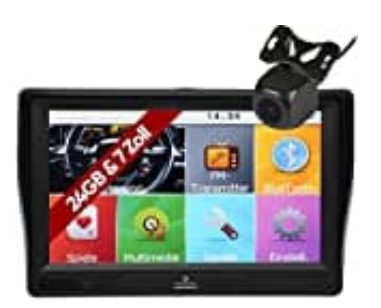

## Elebest City 70FK+

Uhrzeit einstellen, Sommer--Winterzeit

Folge den Nachstehenden Schritten, um die Uhrzeit deines Navigationsgeräts anzupassen. Sei es aufgrund einer falschen Anzeige oder die Umstellung Sommer-/Winterzeit.

1. Tippe in der Kartenanzeige auf die Schaltfläche Menü.

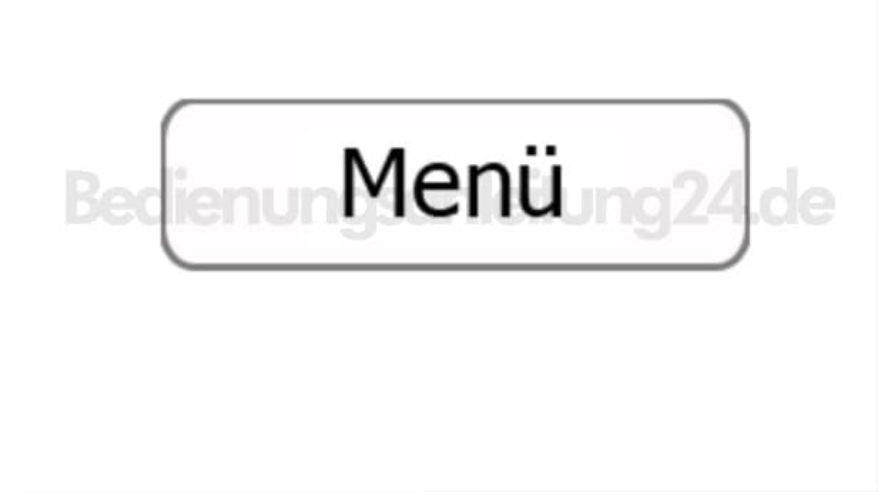

2. Wähle Mehr... und anschließend Einstellungen.

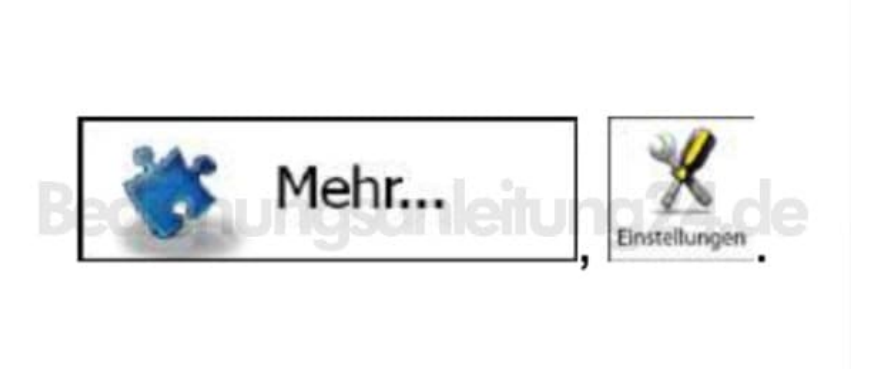

- 3. Im Einstellungsmenü hast du verschiedene Optionen. Tippe auf ▼ oder scrolle die Liste mit dem Finger.
- 4. Wähle den Menüpunkt Regional.

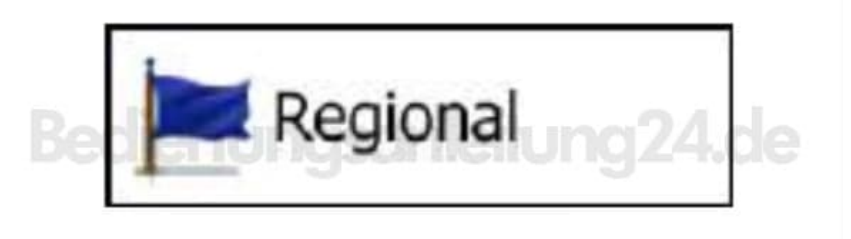

- 5. Hier kannst du die Sprache, Maßeinheiten sowie Datums- und Zeitformate anpassen. Ebenso wird hier die aktuelle Uhrzeit und die entsprechende Zeitzone eingestellt.
- 6. Wenn du alles angespasst und eingestellt hast, kannst du das Menü verlassen und das Gerät benutzen.